## ขั้นตอนการบันทึก E-mail ในระบบ DPIS 5.0

- 1. เข้าไปที่เว็บไซต์ <u>http://dpis.alro.go.th/</u> จะปรากฏหน้าจอดังรูป
- 2. กรอก Username ใส่ **เลขบัตรประชาชน**
- 3. กรอก Password ใส่ **รหัสผ่าน**
- 4. เมื่อกรอกเสร็จแล้ว กด Login

| O Schernamenscharingens  H  + ← C ▲ Notoecine   dpisalrogo.th | 1. URL สำหรับเข้าสู่ระบบ DPIS                       | - σ ×<br>9. Θ com †                                                              |
|---------------------------------------------------------------|-----------------------------------------------------|----------------------------------------------------------------------------------|
| Departmental Personnel                                        | <sup>Information System (DPIS)</sup> สำนักง<br>เพื่ | านการปฏิรูปที่ดิน องสาสของสำนักงามกอารยงการต่ายมายพลสดง (พ.พ.)<br>สรวมผิดสุกรรรม |

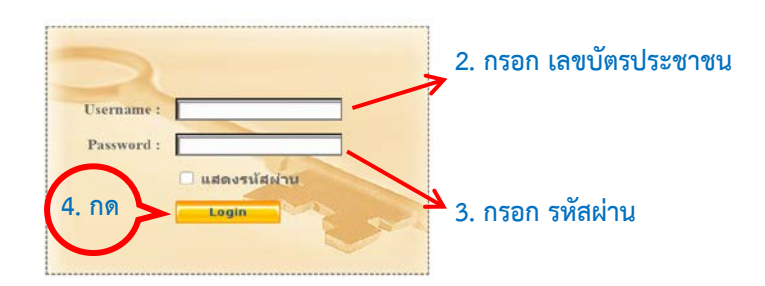

5. จะเข้าสู่หน้าแรก เลือกเมนู **เปลี่ยนรหัสผ่าน** 

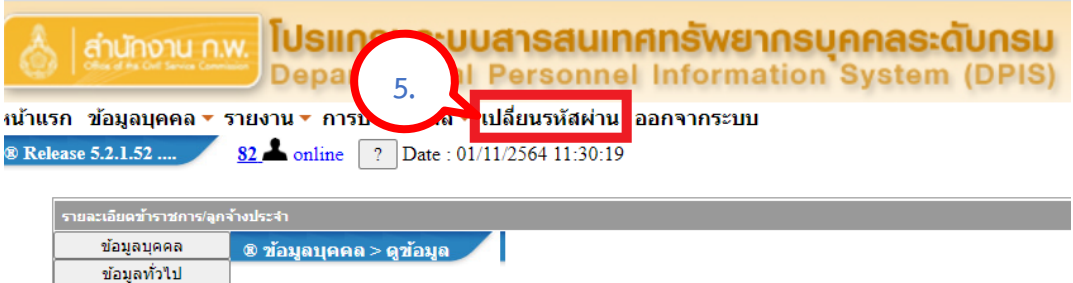

| ขอมูลทั่วใป       |               |                                         |
|-------------------|---------------|-----------------------------------------|
| การดำรงตำแหน่ง    | ข้อมูลบุคลากร |                                         |
| เงิน              |               | đ.,                                     |
| สลิปเงินเดือน     |               | 200 :<br>Mar for the for                |
| หักภาษี ณ ที่จ่าย |               | วนเดอนบเกด:                             |
| การศึกษา          | ประเ          | ภทและระดับตำแหน่ง :                     |
|                   | 31            | เที่บรรจุเข้ารับราชการ :                |
| 1 111000100000    | วันค          | มบเกษียณอายุราชการ :                    |
|                   | ກ             | ที่เกษียณอายราชการ :                    |
| การลา             |               | เบที่เข้าส่ระดับบิจจบับ                 |
| a.18              |               | aren aren aren aren aren aren aren aren |

6. เมื่อเข้าสู่หน้าจอ **เปลี่ยนรหัสผ่าน** จะแสดงแบบฟอร์มให้ระบุข้อมูล ดังรูป

| 6.            | ชื่อผู้ใช้งาน :<br>* รหัสผ่านเติม :<br>รหัสผ่านใหม่ :<br>ยืนยันรหัสผ่าน :<br>□ แสดงรหัสผ่าน                             |  |
|---------------|----------------------------------------------------------------------------------------------------|--|
| ช้อมูลส่วนตัว | ดำนำหน้าชื่อ : บางสาว<br>ชื่อ-สกุล :<br>ที่ทำงาน : กองการเจ้าหบ้าที<br>อีเมลี :<br>โทรดัพท์ที่ทำงาน :                   |  |
|               | เบอร์แฟกซ์. :<br>โหรตัพห์ที่บ้าน. :<br>โหรตัพห์มือถือ. :<br>ไลน์ไอดี. :                                                 |  |
|               | กรุณาตรวจสอบข้อมูลส่วนด้ว และอีเมลที่ใช้งานได้และเป็นปัจจุบัน จากนั้นกดปุ่มแก้ไข เพื่อจัดเก็บข้อมูล<br>แก้ไข ล้างหน้าจอ |  |

- เพิ่มข้อมูล ที่ ช่อง ข้อมูลส่วนตัว โดยเพิ่มข้อมูล
  - 7.1. ระบุ **อีเมล์** ที่ใช้จริงในปัจจุบัน
  - 7.2. ระบุ **เบอร์โทรศัพท์มือถือ** ที่ใช้จริงในปัจจุบัน
  - 7.3. เมื่อระบุเรียบร้อย กด **แก้ไข**

|          | ข้อมูลส่วนตัว          |                                                                      |
|----------|------------------------|----------------------------------------------------------------------|
|          | คำนำหน้าชื่อ :         | นางสาว                                                               |
|          | ชื่อ-สกุล :            |                                                                      |
|          | 7.1 รี่เข้างาน :       |                                                                      |
|          | อีเมล :                | โปรดระบุ อีเมล์ที่ใช้จริง                                            |
|          | โทรศัพท์ที่ทำงาน. :    |                                                                      |
| $\frown$ | เบอร์แฟกซ์. :          |                                                                      |
| 7.       | .2 โษรศัพท์ที่บ้าน. :  |                                                                      |
|          | โทรศัพท์มือถอ. :       | โปรดระบุโทรศัพท์มือถือที่ใช้จริง                                     |
|          | ไลน์ไอดี. :            |                                                                      |
|          | กรุณาตรวจสอบข้อมูลส่วน | เตัว และอีเมลที่ใช้งานได้และเป็นปัจจุบัน จากนั้นกดปุ่มแก้ไข เพื่อจัด |
|          | 7.                     | 3<br>แก้ไข ล้างหน้าจอ                                                |

8. เมื่อ กด **แก้ไข** จะปรากฏข้อความดังรูป ให้กด OK

| ฟอร์มด่ำร้องขอรหัสผ่า | E BUUN | dpis.alro.go.th says<br>เปลี่ยนแปลงข้อมูลเรียบร้อยแล้ว | 8. OK | ารวจดวามพึงพอใ | ≰ TD |
|-----------------------|--------|--------------------------------------------------------|-------|----------------|------|